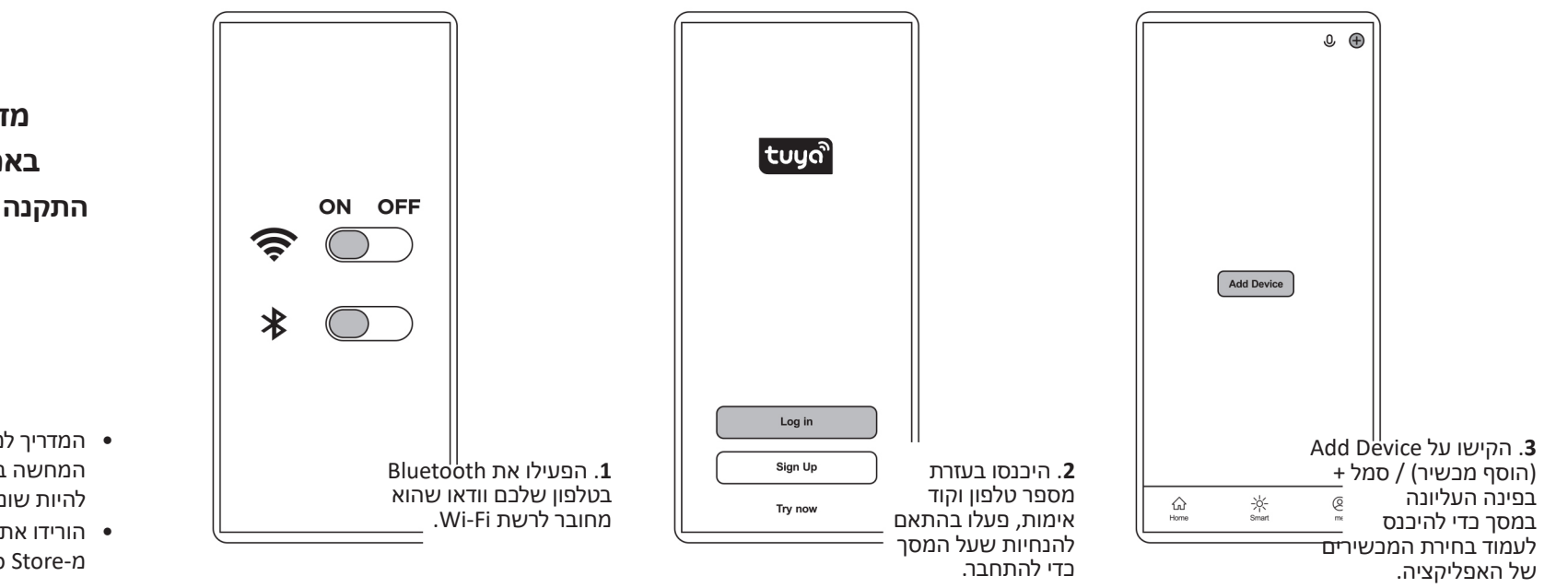

מדריך למשתמש דאפליקציית Tuya התקנה ושימוש בשלט רחוק

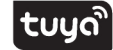

- המדריך למשתמש מיועד למטרות המחשה בלבד. האפליקציה עשויה להיות שונה בפועל.
- Tuya Smart הורידו את אפליקציית Google Play או מ-App Store מ

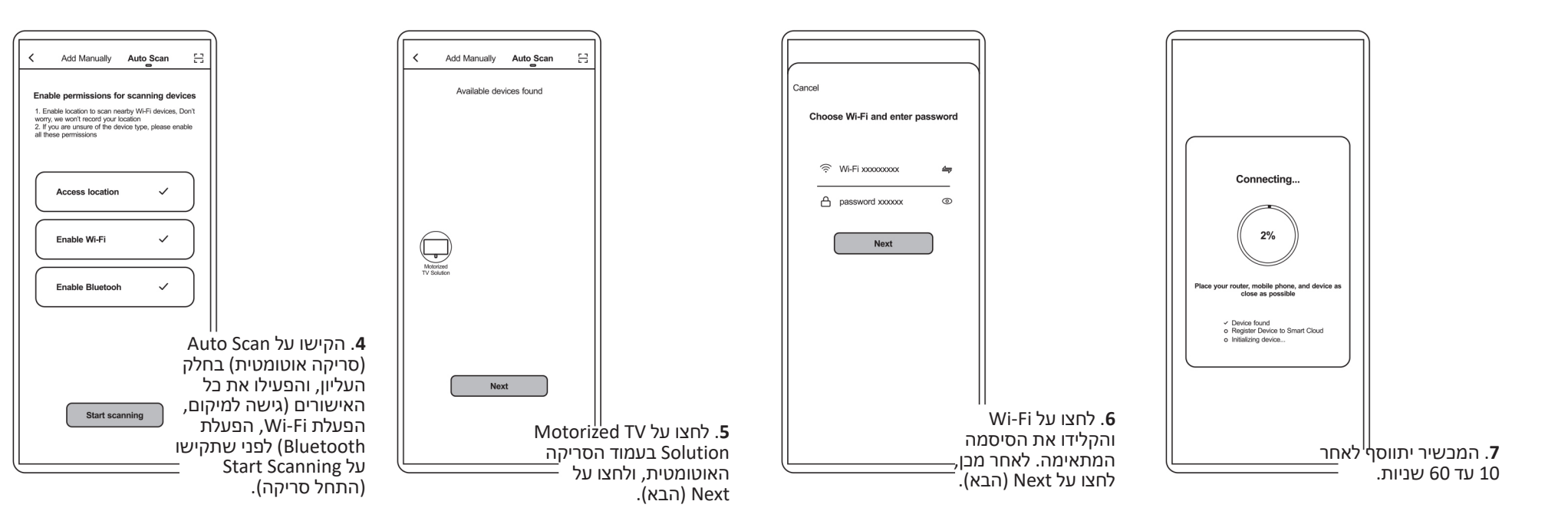

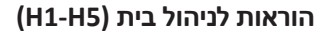

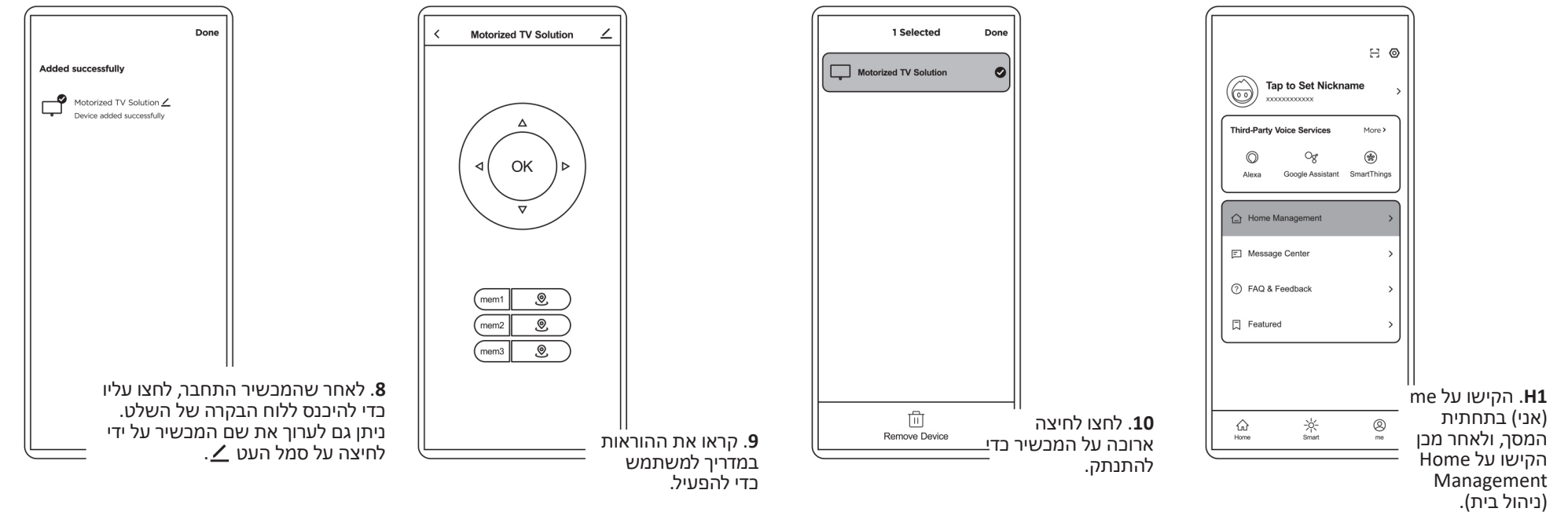

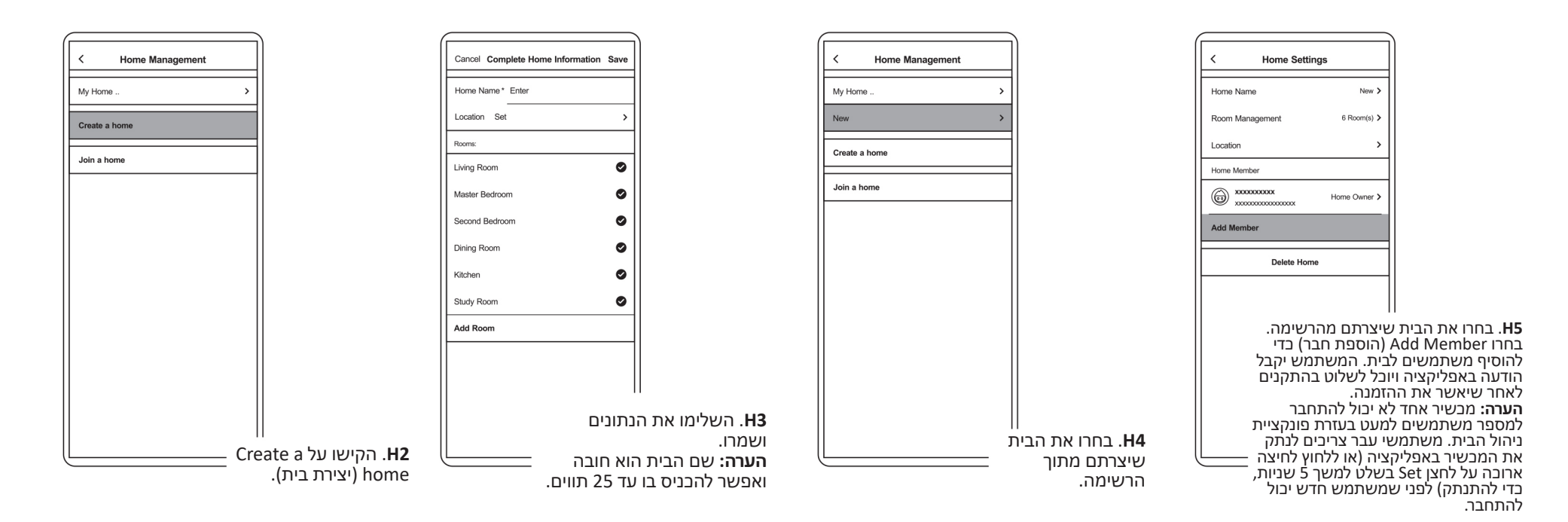